#### Ubuntu Linux 22.04 LTS Installation

Lenovo ThinkStation PX, P8, P7, P5

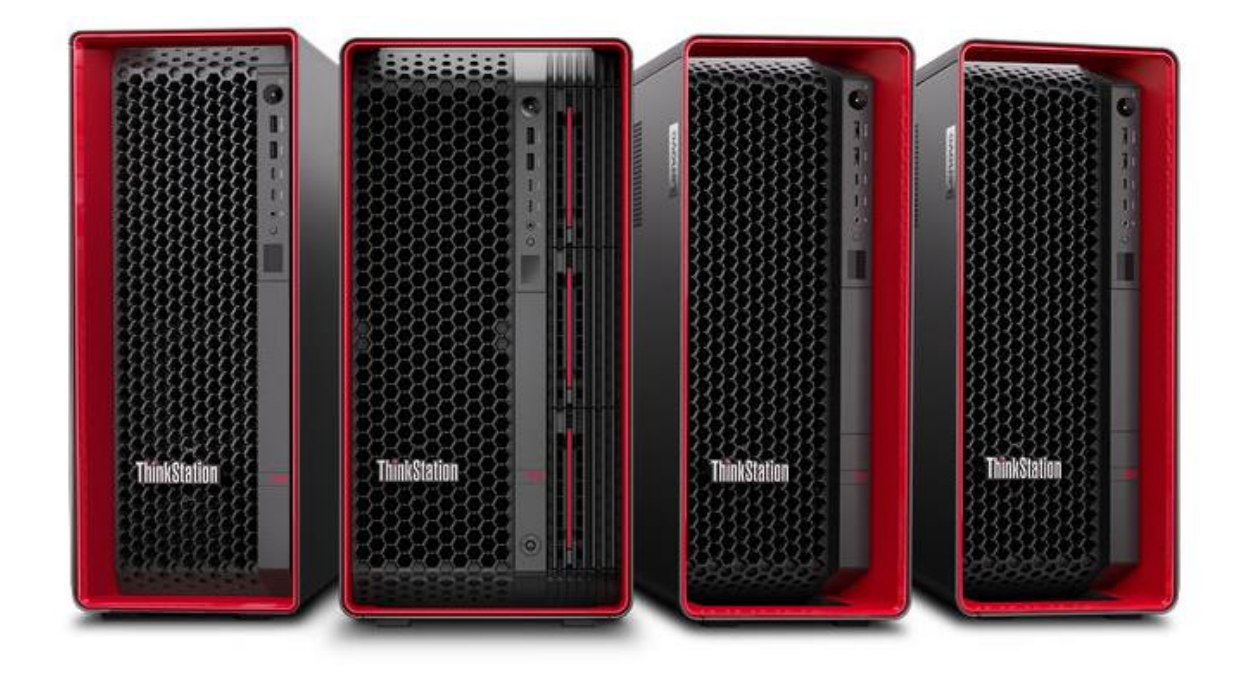

#### **Table of Contents**

| Overview                                       | 3  |
|------------------------------------------------|----|
| Section 1 – BIOS Setup                         | 4  |
| Section 2 – Ubuntu 22.04 Installation          | 8  |
| Section 3 – Install Device Drivers             | 16 |
| Section 4 – Install Nvidia Proprietary Drivers | 17 |
| Revision History                               | 24 |

#### Overview

The purpose of this document is to provide high-level guidance for users to adequately install an Ubuntu Linux 22.04 LTS operating system on the ThinkStation PX, P8, P7, and P5 platforms.

#### Section 1 – BIOS Setup

Prior to installing any operating system, it is important to make sure BIOS recognizes the storage devices appropriately.

Here are some key items to look for within BIOS setup.

At the Lenovo splash screen, press the function key F1 to enter BIOS setup.

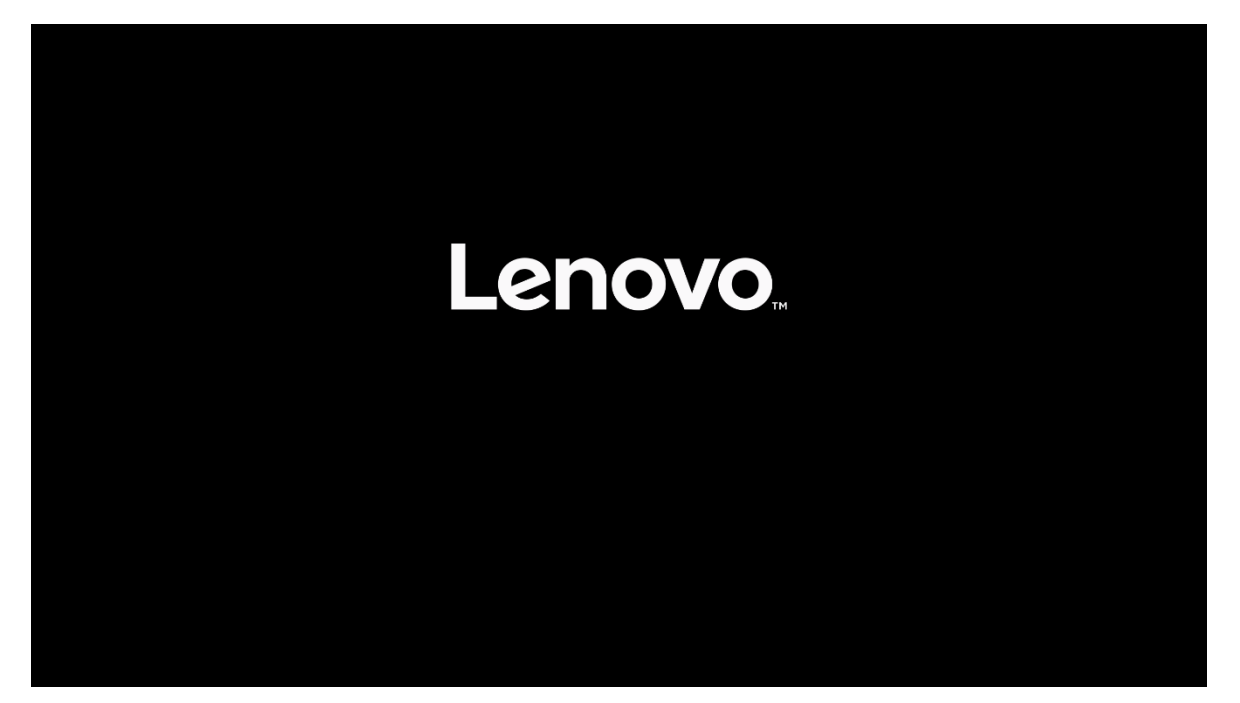

Select 'System Summary' from the main BIOS setup page.

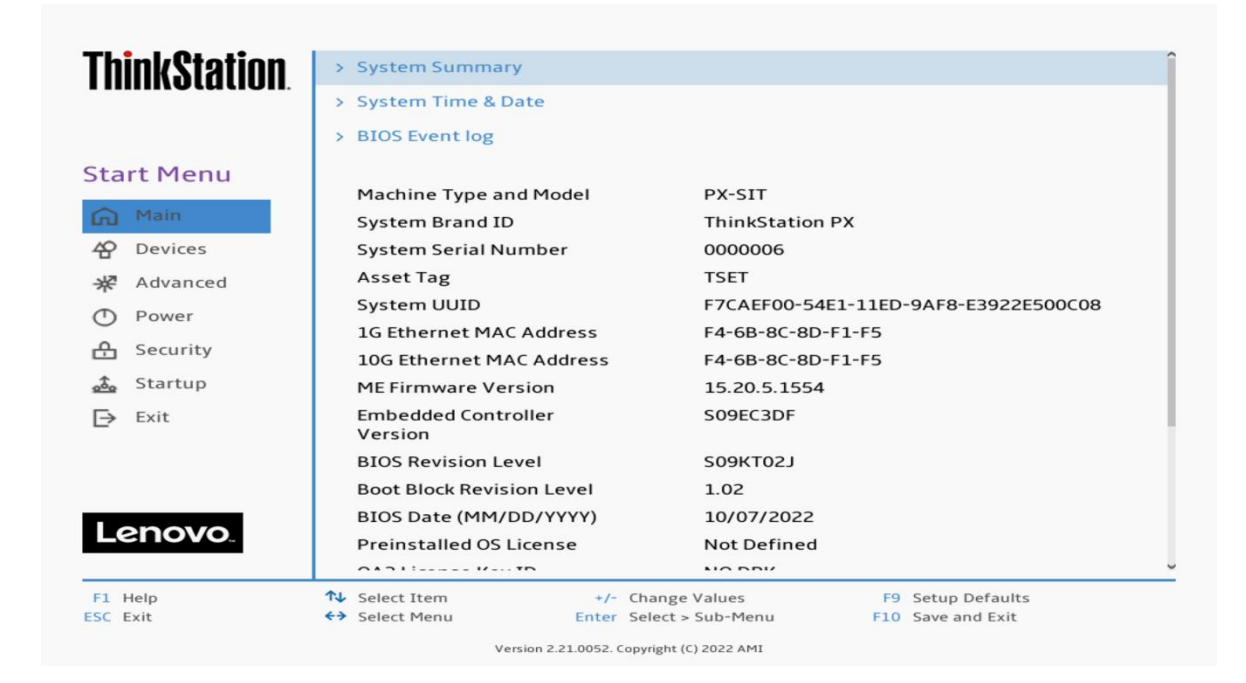

Scroll down through the list until you see the type of drive(s) you are intending to use. Note, drives may <u>not</u> show up here if drives are part of a RAID array.

| 'hink@tatia  | n Front Fon 2  | Operating               |                   |
|--------------|----------------|-------------------------|-------------------|
| IIIIIK9IQIIO | Front Fan 3    | Operating               |                   |
|              | Rear Fan 1-1   | Operating               |                   |
|              | Rear Fan 1-2   | Operating               |                   |
| tart Menu    | Flex Bay Fan 1 | Operating               |                   |
| ○ Main       | Flex Bay Fan 2 | Operating               |                   |
|              | Flex Bay Fan 3 | Not Operatin            | g                 |
| Devices      | PSU HDD Fan    | Not Operatio            | g                 |
| R Advanced   | M.2 Drive 1    | SAMSUNG M               | ZVL22T0HBLB-00BL7 |
| D Power      | M.2 Drive 2    | None                    |                   |
| A Security   | M.2 Drive 3    | None                    |                   |
| Startup      | MCIO Drive 1-1 | None                    |                   |
|              | MCIO Drive 1-2 | None                    |                   |
| → Exit       | MCIO Drive 2-1 | None                    |                   |
|              | MCIO Drive 2-2 | None                    |                   |
|              | PCIe Drive 1   | None                    |                   |
|              | PCIe Drive 2   | None                    |                   |
| Lenovo       | PCIe Drive 3   | None                    |                   |
|              | PCIe Drive 4   | None                    |                   |
| 1 Help       | ↑↓ Select Item | +/- Change Values       | F9 Setup Defaults |
| SC Exit      | ←→ Select Menu | Enter Select > Sub-Menu | F10 Save and Exit |

Select 'Devices' -> 'Storage Setup' to make sure the drive is enabled.

| <b>ThinkStation</b> | +                                                                                                    |                                        |
|---------------------|----------------------------------------------------------------------------------------------------|----------------------------------------|
|                     | Storage Setup                                                                                         |                                        |
| Start Menu          | SATA Controller<br>Select whether to enable or disable SATA controller.                               | Enabled 🗸                              |
| Main                | SATA Drive 1<br>Select whether to enable or disable SATA drive 1.                                     | Enabled 🗸                              |
| * Advanced          | SATA Drive 2<br>Select whether to enable or disable SATA drive 2.                                     | Enabled 🗸                              |
| Power               | SATA Drive 3<br>Select whether to enable or disable SATA drive 3.                                     | Enabled 🗸                              |
| 🕂 Security          | SATA Drive 4<br>Select whether to enable or disable SATA drive 4.                                     | Enabled 🗸                              |
| Exit                | M.2 Drive 1<br>Select whether to enable or disable M.2 Drive 1.                                       | Enabled 🗸                              |
|                     | M.2 Drive 2<br>Select whether to enable or disable M.2 Drive 2.                                       | Enabled 🗸                              |
| Lenovo              | M.2 Drive 3<br>Select whether to enable or disable M.2 Drive 3.                                       | Enabled 🗸                              |
| Lenovo.             | MCIO Drive 1-1                                                                                        | Enabled 🗸                              |
| F1 Help<br>ESC Exit | ↑↓     Select Item     +/-     Change Values        ←     Select Menu     Enter     Select > Sub-Menu | F9 Setup Defaults<br>F10 Save and Exit |

For PCIe drives, select 'Devices' -> 'PCI Express Setup' and select the slot for where the drive is physically installed. In this example, the M.2 drive is installed in Slot 1.

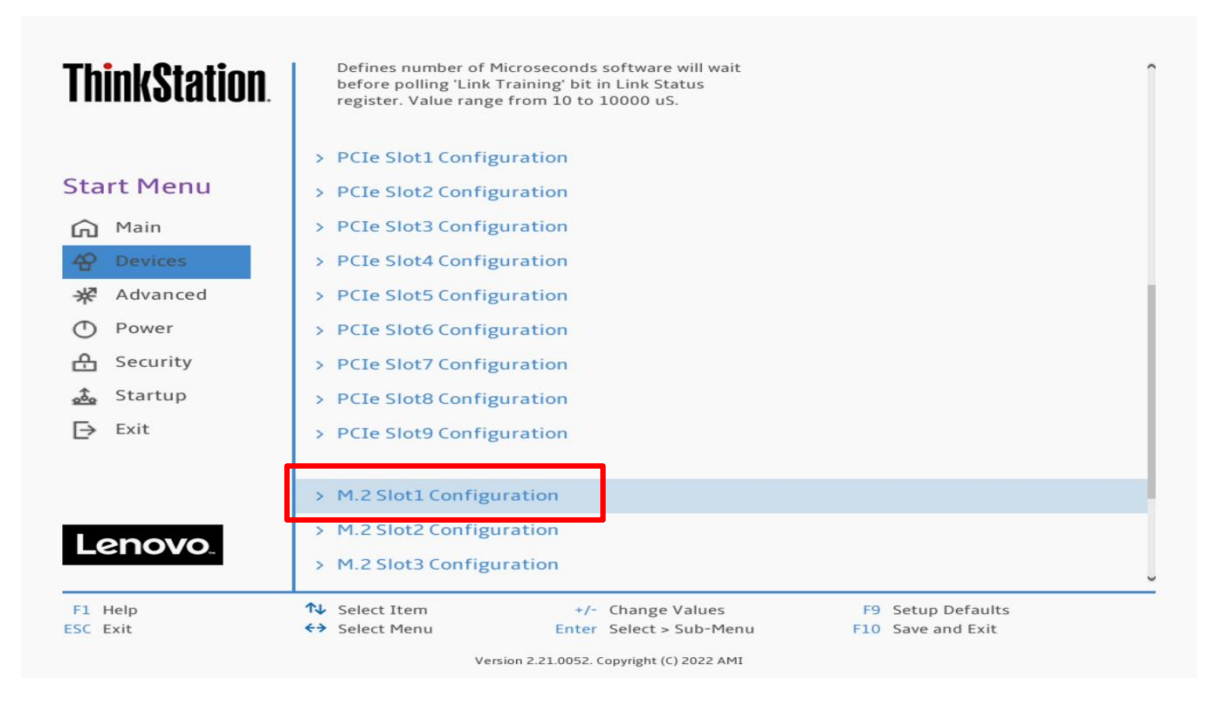

Make sure the drive is linking properly.

| <b>ThinkStation</b>         | ÷                                                                 |                                              |                                                   |   |
|-----------------------------|-------------------------------------------------------------------|----------------------------------------------|---------------------------------------------------|---|
|                             | M.2 Slot1 Con                                                     | figuration                                   |                                                   |   |
| Start Menu                  | Link Speed                                                        |                                              | Auto                                              | ~ |
| Main<br>Pevices<br>Advanced | PCIe Port Link Statu<br>PCIe Port Link Max<br>PCIe Port Link Spee | us<br>ed                                     | Linked as x4<br>Max Width x4<br>Gen 4 (16.0 GT/s) | ] |
| Power Security              |                                                                   |                                              |                                                   | - |
| Exit                        |                                                                   |                                              |                                                   |   |
| Lenovo                      |                                                                   |                                              |                                                   |   |
| F1 Help<br>ESC Exit         | <ul> <li>↑↓ Select Item</li> <li>←&gt; Select Menu</li> </ul>     | +/- Change Values<br>Enter Select > Sub-Menu | F9 Setup Defaults<br>F10 Save and Exit            |   |

Here's an example of BIOS not recognizing a PCIe drive.

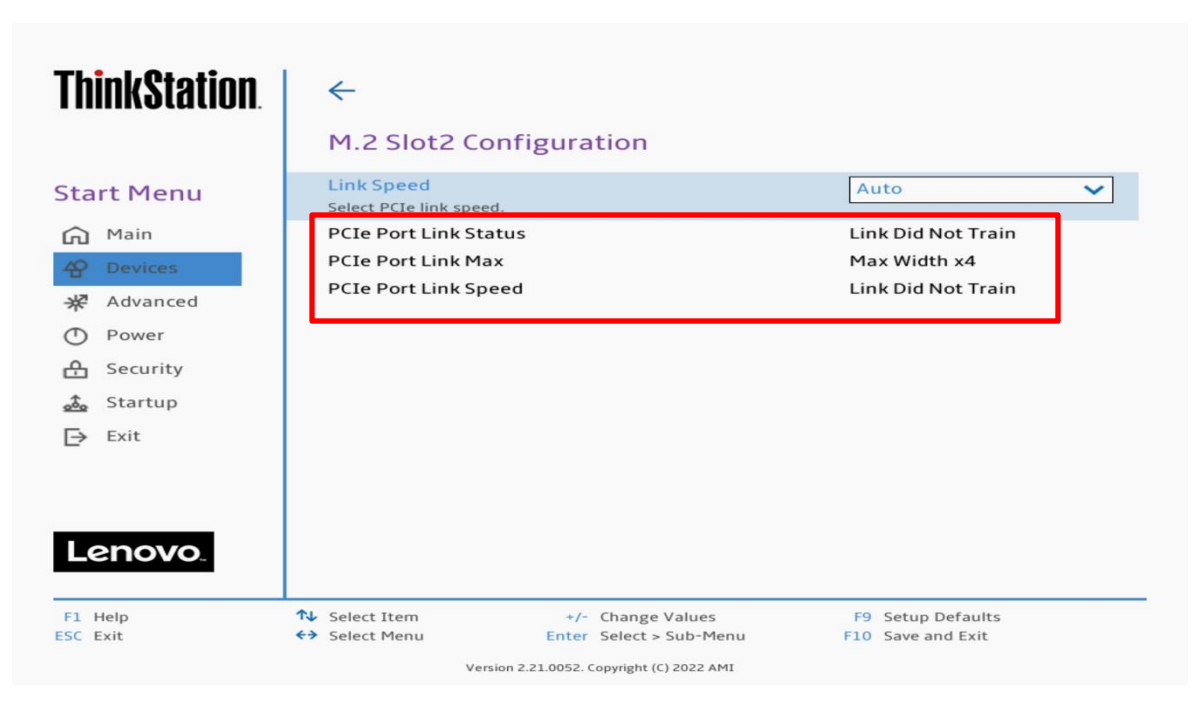

#### Section 2 – Ubuntu 22.04 Installation

Here are some step-by-step instructions on how to get an Ubuntu Linux 22.04 LTS operating system installed on the ThinkStation PX, P8, P7, and P5 systems.

- 1. Obtain a copy of the Ubuntu 22.04 installation media. It is recommended to extract the Ubuntu 22.04 iso media to a USB.
- 2. Insert the USB memory key into one of the USB ports on the system and power on the system.
- 3. At the Lenovo splash screen, press the function F12 key to enter the BIOS startup menu and select the USB installation media from the list.

| Boot Menu         관 App Menu                | Startup Device<br>Network 1-[UEFI: PXE<br>Network 2-[UEFI: PXE<br>USB HDD 1-[UEFI: SM<br>Enter Setup | Menu<br>E IPv4 Intel(R) Ethernet Connection (15) I2<br>E IPv4 Marvell AOC 113C]<br>II USB DISK 1100, Partition 1] | 19-LM]   |
|---------------------------------------------|----------------------------------------------------------------------------------------------------|----------------------------------------------------------------------------------------------------|----------|
| Lenovo                                      |                                                                                                    |                                                                                                    |          |
| ♣ Select Item<br>Del key to enter Deploymen | ←→ Select Menu<br>it boot mode                                                                       | Enter Select > Sub-Menu                                                                                           | ESC Exit |

4. Select the 'Try or Install Ubuntu' option from the GRUB boot menu and press 'Enter'.

| GNU GRUB version 2.06                                        |  |
|--------------------------------------------------------------|--|
| ∗Try or Install Ubuntu                                       |  |
| Ubuntu (safe graphics)                                       |  |
| OEM install (for manufacturers)                              |  |
| UEEI Eirmuare Settings                                       |  |
|                                                              |  |
|                                                              |  |
|                                                              |  |
|                                                              |  |
|                                                              |  |
|                                                              |  |
|                                                              |  |
|                                                              |  |
| Use the ▲ and ▼ keys to select which entry is highlighted.   |  |
| before booting or `c' for a command-line.                    |  |
| The highlighted entry will be executed automatically in 29s. |  |
|                                                              |  |
|                                                              |  |
|                                                              |  |
|                                                              |  |

5. The Ubuntu installation media will begin to load.

| Lenovo   |  |
|----------|--|
| c        |  |
| 😅 Ubuntu |  |

6. The Ubuntu Linux Welcome screen should eventually appear. Select the appropriate language and select 'Install Ubuntu'.

|                                                                                                    | Install                                                                                                    | × |
|----------------------------------------------------------------------------------------------------|----------------------------------------------------------------------------------------------------|---|
| Welcome                                                                                                    |                                                                                                    |   |
| English<br>Español<br>Esperanto<br>Euskara<br>Français<br>Gaeilge<br>Galego<br>Hrvatski<br>Íslenska<br>Italiano<br>Kurdî<br>Latviski<br>Lietuviškai<br>Magyar<br>Nederlands<br>No localization (UTF-8)<br>Norsk bokmål | Try Ubuntu       Install Ubuntu         You can try Ubuntu without making any changes to your computer, directly from this CD.         Or if you're ready, you can install Ubuntu alongside (or instead of) your current operating system. This shouldn't take too long. |   |
|                                                                                                    |                                                                                                    |   |

7. Select the appropriate keyboard layout and 'Continue'.

| Ins                                                                                                    | stall                                                                                                    | × |
|----------------------------------------------------------------------------------------------------|----------------------------------------------------------------------------------------------------|---|
| Keyboard layout                                                                                                    |                                                                                                    |   |
| Choose your keyboard layout:                                                                                                    |                                                                                                    |   |
| English (Australian)<br>English (Cameroon)<br>English (Ghana)<br>English (South Africa)<br>English (South Africa)<br>English (UK)<br>English (US)<br>Esperanto<br>Estonian<br>Faroese<br>Filipino<br>Finnish<br>French | English (US)<br>English (US) - Cherokee<br>English (US) - English (Colemak)<br>English (US) - English (Colemak-DH ISO)<br>English (US) - English (Colemak-DH)<br>English (US) - English (Dvorak, alt. intl.)<br>English (US) - English (Dvorak, intl., with dead keys)<br>English (US) - English (Dvorak, intl., with dead keys)<br>English (US) - English (Dvorak, intl., handed)<br>English (US) - English (Dvorak, left-handed)<br>English (US) - English (Macintosh)<br>English (US) - English (Norman)<br>English (US) - English (VG, Symbolic)<br>English (US) - English (US, Symbolic) |   |
| Type here to test your keyboard                                                                                                    |                                                                                                    |   |
| Detect Keyboard Layout                                                                                                    |                                                                                                    | 2 |

8. Select the type of installation and 'Continue'. Note, if there is a valid internet connection on the system, the 'Other options' will be selectable.

| Install                                                                                                    | × |
|----------------------------------------------------------------------------------------------------|---|
| Updates and other software                                                                                                    |   |
| What apps would you like to install to start with?         Normal installation         Web browser, utilities, office software, games, and media players.         Minimal installation         Web browser and basic utilities.         Other options |   |
| Download updates while installing Ubuntu     This saves time after installation.                                                                                                    |   |
| Install third-party software for graphics and Wi-Fi hardware and additional media formats. This software is subject to license terms included with its documentation. Some is proprietary.                                                            |   |
| Quit Back Continu                                                                                                    | • |
| $\bullet \bullet \bullet \bullet \circ \circ \circ$                                                                                                    |   |

9. Select 'Erase disk and install Ubuntu' to automatically create the filesystem partitions and 'Continue'.

To manually create filesystem partitions, select 'Something else'.

In this document, 'Erase disk and install Ubuntu' has been selected.

| Install                                                                                                    | ×   |
|----------------------------------------------------------------------------------------------------|-----|
| Installation type                                                                                                    |     |
| This computer currently has no detected operating systems. What would you like to do? C Erase disk and install Ubuntu Warning: This will delete all your programs, documents, photos, music, and any other files in all operating systems. Advanced features None selected |     |
| <ul> <li>Something else</li> <li>You can create or resize partitions yourself, or choose multiple partitions for Ubuntu.</li> </ul>                                                                                                    |     |
|                                                                                                    |     |
|                                                                                                    |     |
| Quit Back Install                                                                                                    | Now |
|                                                                                                    |     |

10. Select 'Continue' to confirm writing changes to the disk.

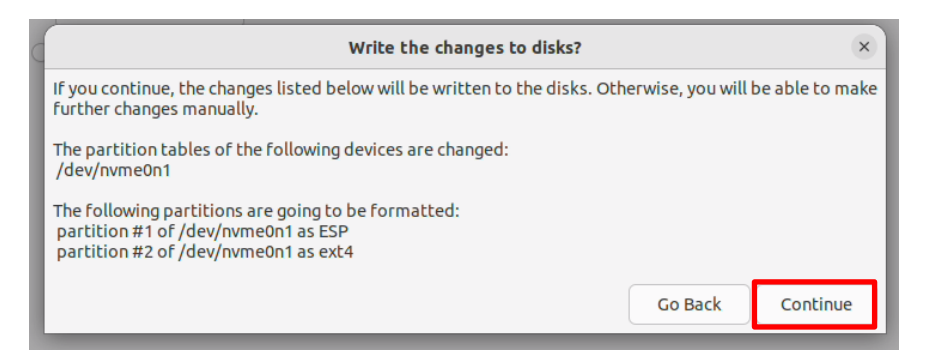

- <section-header>
- 11. Select the appropriate geographical location and 'Continue'.

12. Fill in the appropriate boxes below and select 'Continue'.

| Who are you?<br>Your name: [<br>Your computer's name: ]<br>The<br>Pick a username: ]<br>Choose a password: ]<br>Confirm your password: ] | name it uses when it talks to                                                              | o other computers.                     |     |              |
|----------------------------------------------------------------------------------------------------|--------------------------------------------------------------------------------------------|----------------------------------------|-----|--------------|
| Your name:<br>Your computer's name:<br>The<br>Pick a username:<br>Choose a password:<br>Confirm your password:                           | e name it uses when it talks to                                                            | o other computers.                     |     |              |
| You                                                                                                    | Cog in automatically Require my password t Use Active Directory Utenter domain and other d | to log in<br>letails in the next step. |     |              |
|                                                                                                    |                                                                                            |                                        | Bac | ack Continue |
|                                                                                                    |                                                                                            |                                        |     |              |

13. Let the system finish the installation.

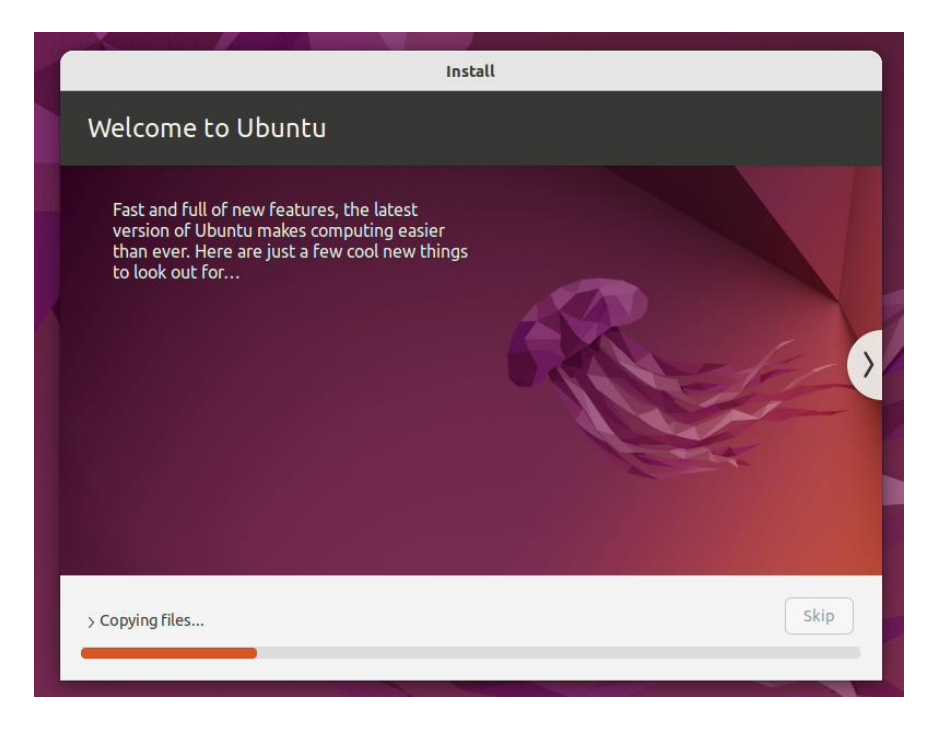

14. Once the installation completes, select 'Reboot Now'.

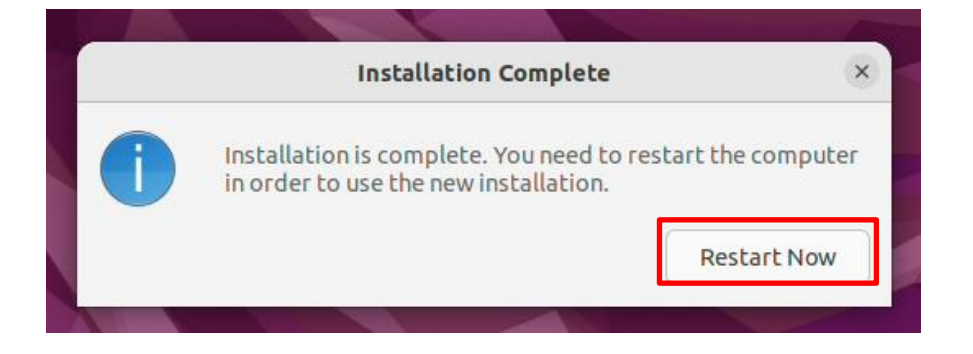

15. Remove the installation media (USB/DVD) and press 'Enter'.

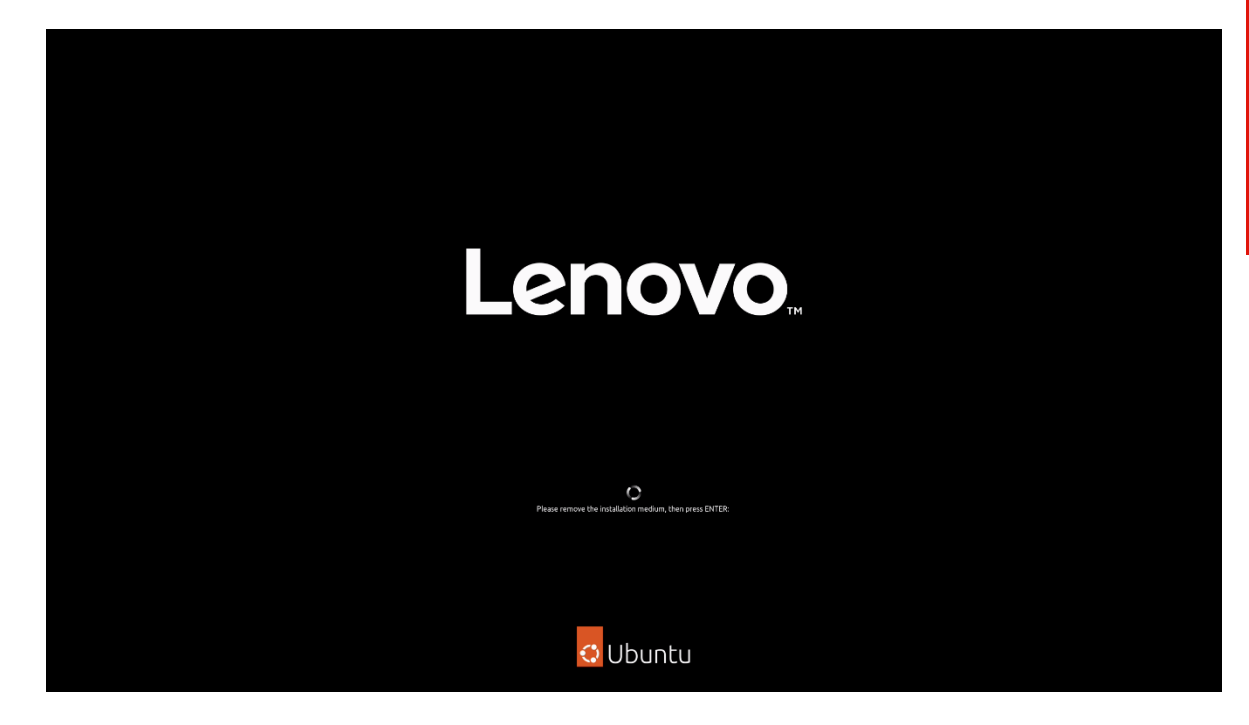

16. Ubuntu 22.04 LTS Desktop screen.

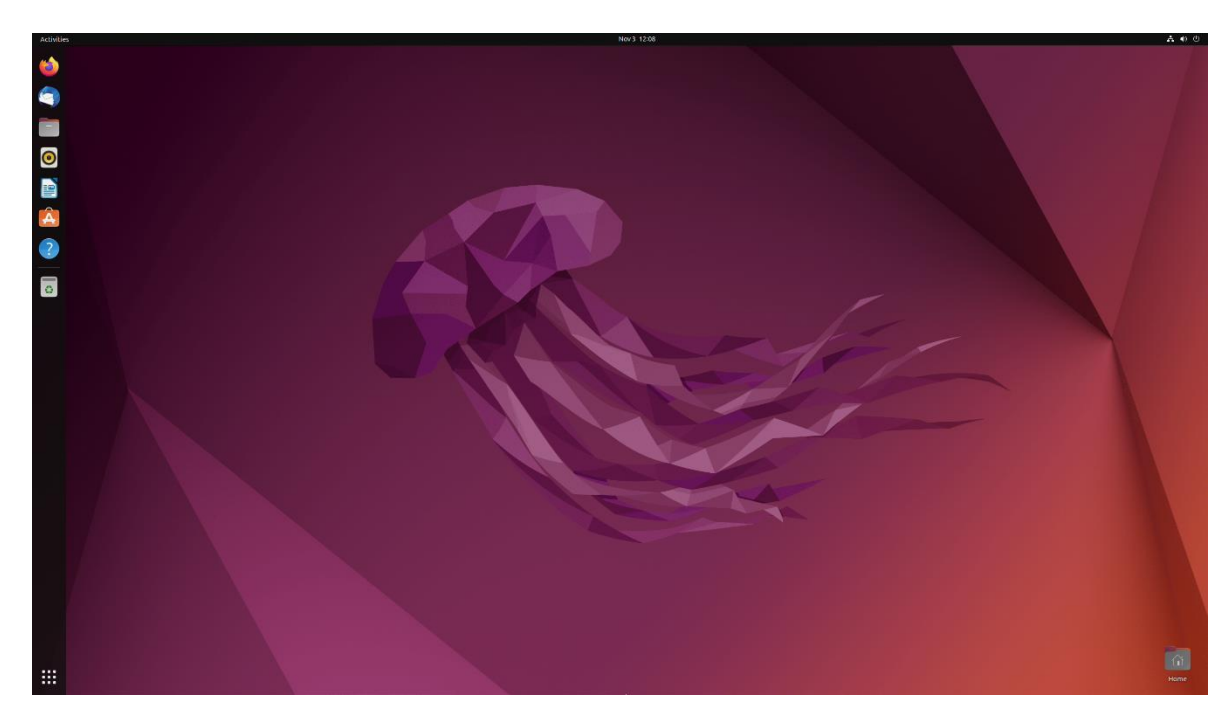

#### Section 3 – Install Device Drivers

Most of the standard building blocks used in the ThinkStation PX, P8, P7, and P5 platforms are native to the Ubuntu Linux 22.04 LTS base kernel. It may be worth installing a proprietary graphics driver to get optimal performance from the graphics card. The next couple of sections provide some step-by-step instructions on how to install a proprietary Nvidia graphics driver in Ubuntu Linux.

#### Section 4 – Install Nvidia Proprietary Drivers

Newer versions of Nvidia driver require to have GCC version 12. Here are steps how to update the GCC version:

1. Check current GCC version.

#gcc -version

| ΓŦ                                                              |                                                                                 | lenovo@                                                                 | þllenovo-Ti                                            | hinkStatio                               | n-P8: ~              | Q =                   | -                |           | × |
|-----------------------------------------------------------------|---------------------------------------------------------------------------------|-------------------------------------------------------------------------|--------------------------------------------------------|------------------------------------------|----------------------|-----------------------|------------------|-----------|---|
| lenovo@lld<br>gcc (Ubun<br>Copyright<br>This is fi<br>warranty; | enovo-ThinkSt<br>tu 11.4.0-1ub<br>(C) 2021 Fre<br>ree software;<br>not even for | ation-P8:~\$<br>untu1~22.04<br>e Software I<br>see the so<br>MERCHANTAB | gccve<br>) 11.4.0<br>Foundatic<br>urce for<br>ILITY or | ersion<br>on, Inc.<br>copying<br>FITNESS | conditic<br>FOR A PA | ons. Ther<br>RTICULAR | e is M<br>PURPOS | NO<br>5E. |   |

2. Update the repository information.

#sudo apt update

| F                                                                                      | lenovo@llenovo-ThinkStation-P8: ~ $Q \equiv - \square \times$                                                                                                    |
|----------------------------------------------------------------------------------------|----------------------------------------------------------------------------------------------------|
| <mark>lenov</mark><br>gcc (<br>Copyr<br>This<br>warra                                  | <pre>ro@llenovo-ThinkStation-P8:~\$ gccversion (Ubuntu 11.4.0-1ubuntu1~22.04) 11.4.0 'ight (C) 2021 Free Software Foundation, Inc. is free software; see the source for copying conditions. There is NO anty; not even for MERCHANTABILITY or FITNESS FOR A PARTICULAR PURPOSE.</pre>                                                                                                    |
| Lenov<br>[sudd<br>Hit:2<br>Hit:2<br>Hit:4<br>Hit:4<br>Hit:6<br>Readi<br>Builc<br>Readi | <pre>vo@llenovo-ThinkStation-P8:~\$ sudo apt update p] password for lenovo: http://us.archive.ubuntu.com/ubuntu jammy InRelease http://us.archive.ubuntu.com/ubuntu jammy-updates InRelease http://us.archive.ubuntu.com/ubuntu jammy-backports InRelease http://security.ubuntu.com/ubuntu jammy-security InRelease http://oem.archive.canonical.com jammy InRelease http://lenovo.archive.canonical.com jammy InRelease http://lenovo.archive.canonical.com jammy InRelease ng package lists Done ng state information Done</pre> |
| 118 p                                                                                  | packages can be upgraded. Run 'apt listupgradable' to see them.                                                                                                    |

3. Install the software Properties Common Package.

#sudo apt install software-properties-common

| ΓŦ                                            | lenovo@llenovo-ThinkStation-P8: ~ 🔾 📃 – 🗆 ×                                                                                                    |
|-----------------------------------------------|----------------------------------------------------------------------------------------------------|
| <mark>lenov</mark><br>Readi<br>Builo<br>Readi | p@llenovo-ThinkStation-P8:~\$ sudo apt install software-properties-common<br>ng package lists Done<br>ing dependency tree Done<br>ng state information Done       |
| The f<br>apt<br>ubu                           | ollowing packages were automatically installed and are no longer required:<br>url-common gir1.2-goa-1.0 keyutils python3-dateutil<br>ntu-advantage-desktop-daemon |
| Use                                           | sudo apt autoremove' to remove them.                                                                                                    |
| ine i                                         | bllowing NEW packages will be installed:                                                                                                    |
|                                               | raded 1 newly installed 0 to remove and 134 not unoraded                                                                                                    |
| Need                                          | to get 14.1 kB of archives.                                                                                                    |
| After                                         | this operation, 225 kB of additional disk space will be used.                                                                                                    |
| Get:1<br>ertie                                | http://us.archive.ubuntu.com/ubuntu jammy-updates/main amd64 software-prop<br>s-common all 0.99.22.9 [14.1 kB]                                                    |
| Fetch                                         | ed 14.1 kB in Os (179 kB/s)                                                                                                    |
| Seled                                         | ting previously unselected package software-properties-common.                                                                                                    |
| (Read                                         | ing database 177387 files and directories currently installed.)                                                                                                   |
| Ргера                                         | ring to unpack/software-properties-common_0.99.22.9_all.deb                                                                                                    |
| Unpac                                         | king software-properties-common (0.99.22.9)                                                                                                    |
| Setti                                         | ng up software-properties-common (0.99.22.9)                                                                                                    |
| Proce                                         | ssing triggers for man-db (2.10.2-1)                                                                                                    |
| Proce                                         | ssing triggers for dbus (1.12.20-2ubuntu4.1)                                                                                                    |
| lenov                                         | D@llenovo-ThinkStation-P8:~\$                                                                                                    |

4. Add the GCC Repository.

#sudo add-apt-repository ppa:ubuntu-toolchain-r/test

|                                                                                                | llenovo-ThinkStation-P8: ~                          |                           | _ 0       | ×    |
|------------------------------------------------------------------------------------------------|-----------------------------------------------------|---------------------------|-----------|------|
| lenovo@llenovo-ThinkStation-P8:~\$                                                             | sudo add-apt-repository                             | ppa:ubuntu-               | toolchai  | .n-r |
| PPA publishes dbgsym, you may need<br>Repository: 'deb https://ppa.launc<br>/ jammy main'      | to include 'main/debug'<br>hpadcontent.net/ubuntu-t | component<br>coolchain-r/ | /test/ubu | intu |
| Description:<br>Toolchain test builds; see https:/                                             | /wiki.ubuntu.com/ToolCha                            | in                        |           |      |
| More info: https://launchpad.net/~<br>Adding repository.<br>Press [ENTER] to continue or Ctrl- | ubuntu-toolchain-r/+arch<br>c to cancel.            | nive/ubuntu/              | /test     |      |

5. Install the desired GCC version.

#sudo apt install gcc-12 g++-12

lenovo@llenovo-ThinkStation-P8: ~ Q lenovo@llenovo-ThinkStation-P8:~\$ sudo apt install gcc-12 g++-12 Reading package lists... Done Building dependency tree... Done Reading state information... Done gcc-12 is already the newest version (12.3.0-1ubuntu1~22.04). gcc-12 set to manually installed. The following package was automatically installed and is no longer required: keyutils Use 'sudo apt autoremove' to remove it. Suggested packages: g++-12-multilib gcc-12-doc libstdc++-12-doc The following NEW packages will be installed: g++-12 libstdc++-12-dev 0 upgraded, 2 newly installed, 0 to remove and 129 not upgraded. Need to get 14.4 MB of archives. After this operation, 58.2 MB of additional disk space will be used. Get:1 http://us.archive.ubuntu.com/ubuntu jammy-updates/universe amd64 libstdc++ -12-dev amd64 12.3.0-1ubuntu1~22.04 [2,192 kB] Get:2 http://us.archive.ubuntu.com/ubuntu jammy-updates/universe amd64 g++-12 am d64 12.3.0-1ubuntu1~22.04 [12.2 MB] Fetched 14.4 MB in 7s (2,066 kB/s) Selecting previously unselected package libstdc++-12-dev:amd64. (Reading database ... 176622 files and directories currently installed.) Preparing to unpack .../libstdc++-12-dev\_12.3.0-1ubuntu1~22.04\_amd64.deb

6. Configure the default GCC version.

#sudo update-alternatives --install /usr/bin/gcc gcc /usr/bin/gcc-12 100 -slave /usr/bin/g++ g++ /usr/bin/g++-12

```
lenovo@llenovo-ThinkStation-P8:~$ sudo update-alternatives --install /usr/bin/gc
c gcc /usr/bin/gcc-12 100 --slave /usr/bin/g++ g++ /usr/bin/g++-12
update-alternatives: using /usr/bin/gcc-12 to provide /usr/bin/gcc (gcc) in auto
mode
```

7. Verify updated version GCC.

#gcc –version

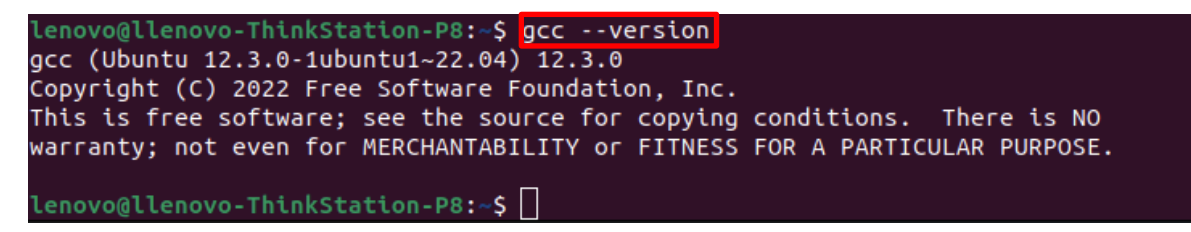

Here are some step-by-step instructions on how to install Nvidia proprietary drivers.

- 1. Download the appropriate Nvidia graphics driver.
- 2. Blacklist the Linux Nouveau driver.

# nano /etc/modprobe.d/blacklist.conf

- Add the following line, 'blacklist nouveau', and save and exit the file.

| GNU nano 5.6.1     |  |  |
|--------------------|--|--|
| blacklist nou∨eau_ |  |  |
|                    |  |  |
|                    |  |  |
|                    |  |  |
|                    |  |  |
|                    |  |  |
|                    |  |  |
|                    |  |  |

3. Update the initramfs file and reboot the system.

| $\pi$ upuale-initiatitis -u |
|-----------------------------|
|-----------------------------|

# reboot now

| root@lenovo–ThinkStation–PX:/home/lenovo# update–initramfs –u  |   |
|----------------------------------------------------------------|---|
| update–initramfs: Generating /boot/initrd.img–5.15.0–52–generi | С |
| root@lenovo–ThinkStation–PX:/home/lenovo# _                    |   |
|                                                                |   |
|                                                                |   |

4. Once the system reboots to the Linux desktop screen, run the following command as superuser from a terminal window to exit X-windows.

# init 3

5. Login as root (superuser).

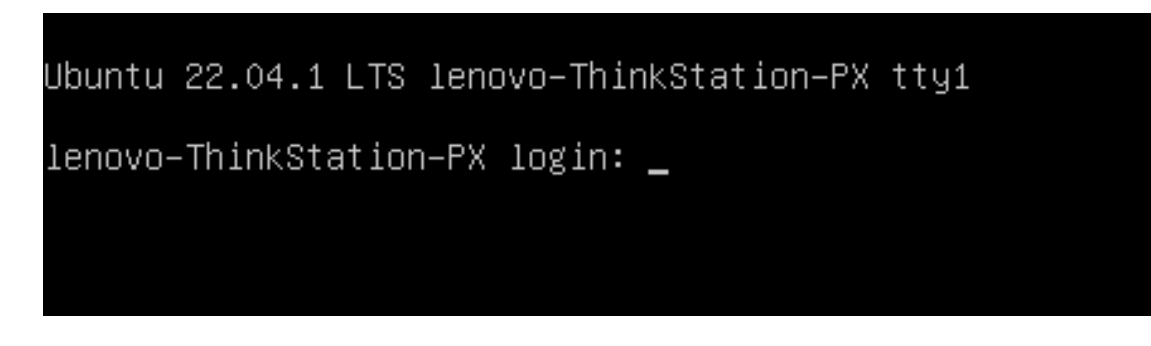

6. Browse to the directory to where the Nvidia driver installation file is located and run the following command. *In this example, it is on the Linux desktop.* 

# bash NVIDIA\*

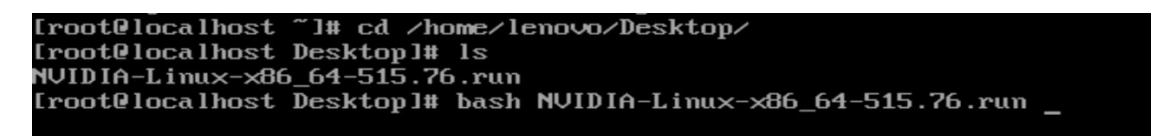

7. Note the driver should start to install.

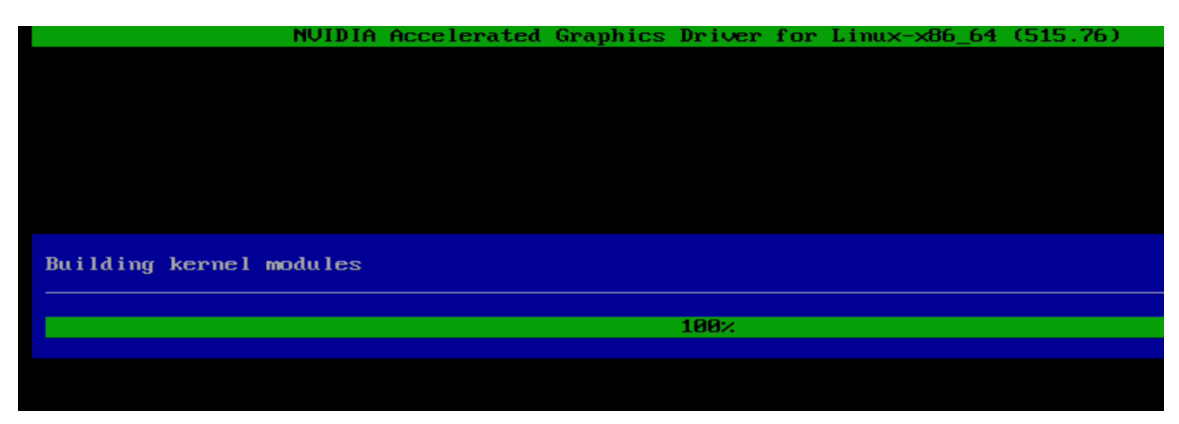

8. The driver will ask whether to install NVIDIA's 32-bit compatibility libraries. *In this example, 'yes' was selected.* 

| NVIDIA                  | Accelerated  | Graphics   | Driver | for | Linux-x86_6 | 64 (515 | .76) |
|-------------------------|--------------|------------|--------|-----|-------------|---------|------|
|                         |              |            |        |     |             |         |      |
|                         |              |            |        |     |             |         |      |
|                         |              |            |        |     |             |         |      |
|                         |              |            |        |     |             |         |      |
|                         |              |            |        |     |             |         |      |
|                         |              |            |        |     |             |         |      |
| Install NVIDIA's 32-bit | compatibilit | y librarie | es?    |     |             |         |      |
|                         | Yes          |            |        |     | No          |         |      |
|                         |              |            |        |     |             |         |      |
|                         |              |            |        |     |             |         |      |
|                         |              |            |        |     |             |         |      |

9. Select 'OK' on the following warning message.

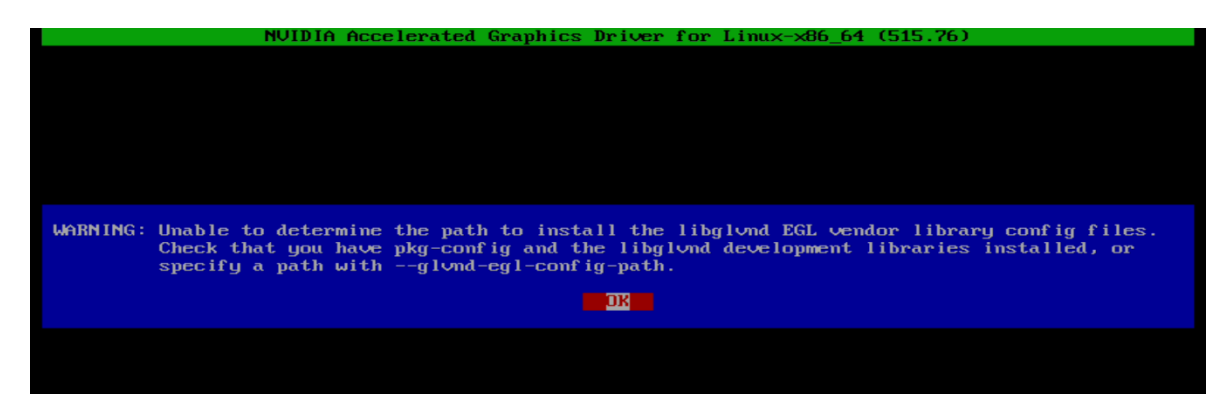

10. The driver should continue to install.

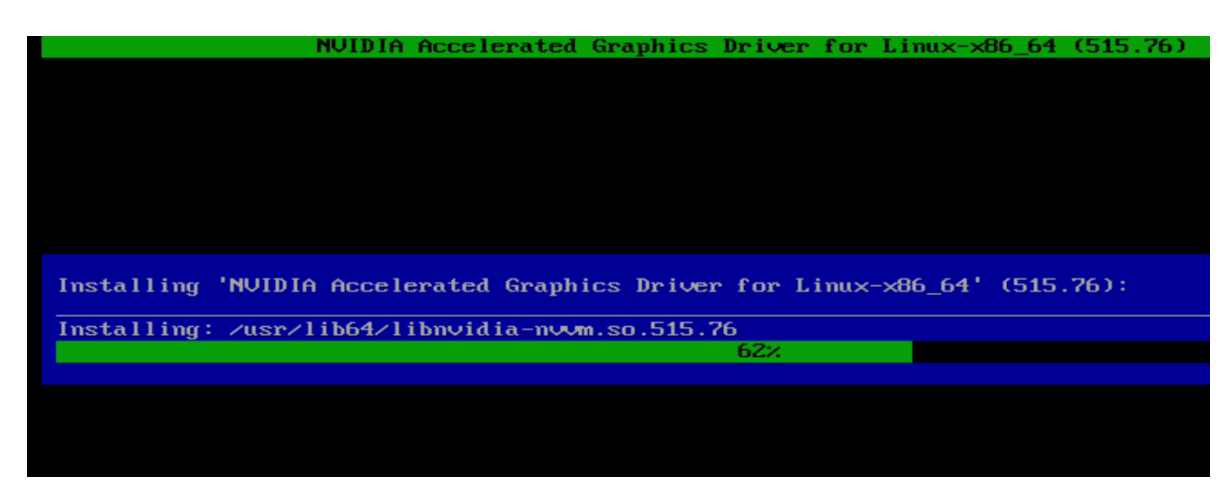

11. Select 'Yes' to update the x-configuration file.

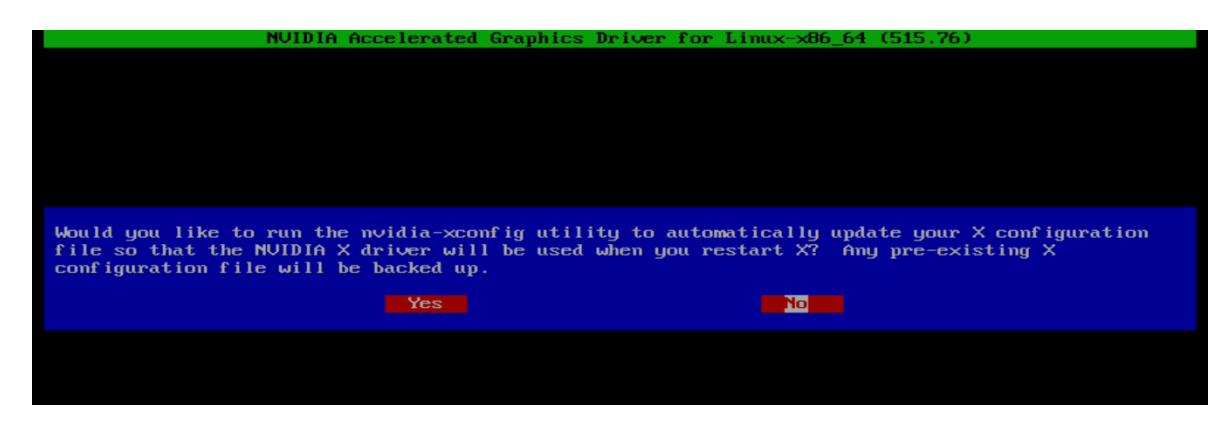

12. Select 'OK' to acknowledge that the x-configuration file has successfully been updated.

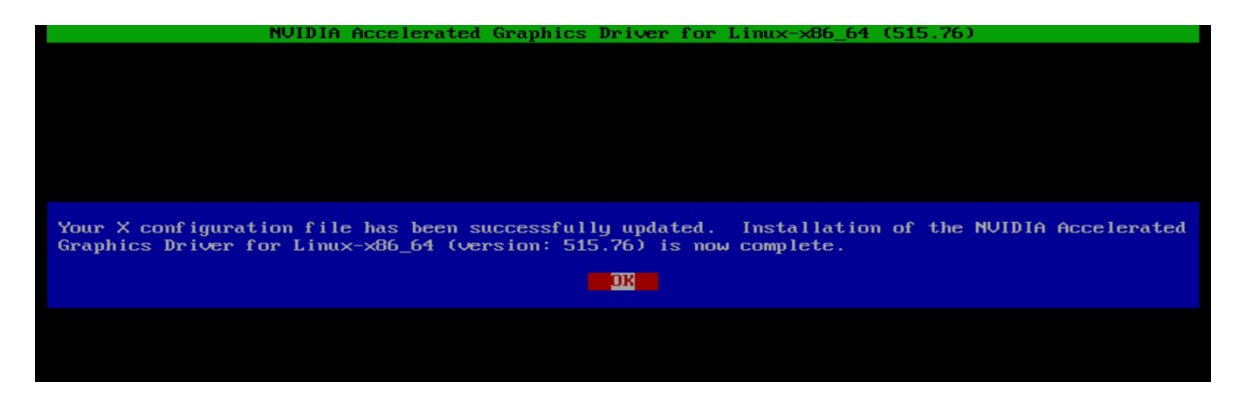

13. Run the following command to verify the Nvidia driver has been installed and loaded properly.

# nvidia-smi

| root@lenovo-ThinkStation–PX:/home/lenovo/Desktop# nvidia–smi<br>Thu Nov  3 13:22:23 2022 |                                                       |  |  |  |  |  |
|------------------------------------------------------------------------------------------|-------------------------------------------------------|--|--|--|--|--|
| NVIDIA-SMI 515.76 Driver Version: 515.76 (                                               | CUDA Version: 11.7                                    |  |  |  |  |  |
| GPU Name Persistence-M Bus-Id Disp.A<br>Fan Temp Perf Pwr:Usage/Cap Memory-Usage         | Volatile Uncorr. ECC<br>GPU–Util Compute M.<br>MIG M. |  |  |  |  |  |
| 0 NVIDIA T400 46B 0ff 0000000:27:00.0 0ff<br>32% 43C P0 N/A / 31W 0MiB / 4096MiB         | N/A<br>0% Default<br>N/A                              |  |  |  |  |  |
| +<br>  Processes:                                                                        | +<br>                                                 |  |  |  |  |  |
| GPU GI CI PID Type Process name<br>  ID ID<br>                                           | GPU Memory  <br>Usage                                 |  |  |  |  |  |
| No running processes found                                                               |                                                       |  |  |  |  |  |
| root@lenovo-ThinkStation-PX:/home/lenovo/Desktop# _                                      |                                                       |  |  |  |  |  |

Lenovo

### **Revision History**

| Version | Date       | Author      | Changes/Updates         |
|---------|------------|-------------|-------------------------|
|         |            |             |                         |
| 1.2     | 3/18/2024  | A Panteleev | Updated Section 4       |
| 1.1     | 12/12/2023 | A Panteleev | Added support for P8    |
| 1.0     | 4/19/2023  | J Moebs     | Initial launch release. |